#### 記録ファイルの分割

Punch\_Outは、テキストファイルを使って、出退勤を記録しているため、年度の後半などになって、たくさんの記録が貯まってくると、動きが緩慢になることがあります。

その時には、記録している出退勤の情報を、「すぐ使う直近の記録」と、「見直すとき に使うアーカイブされた記録」の二つに分割して利用すると、軽快な使用感を維持する ことができます。

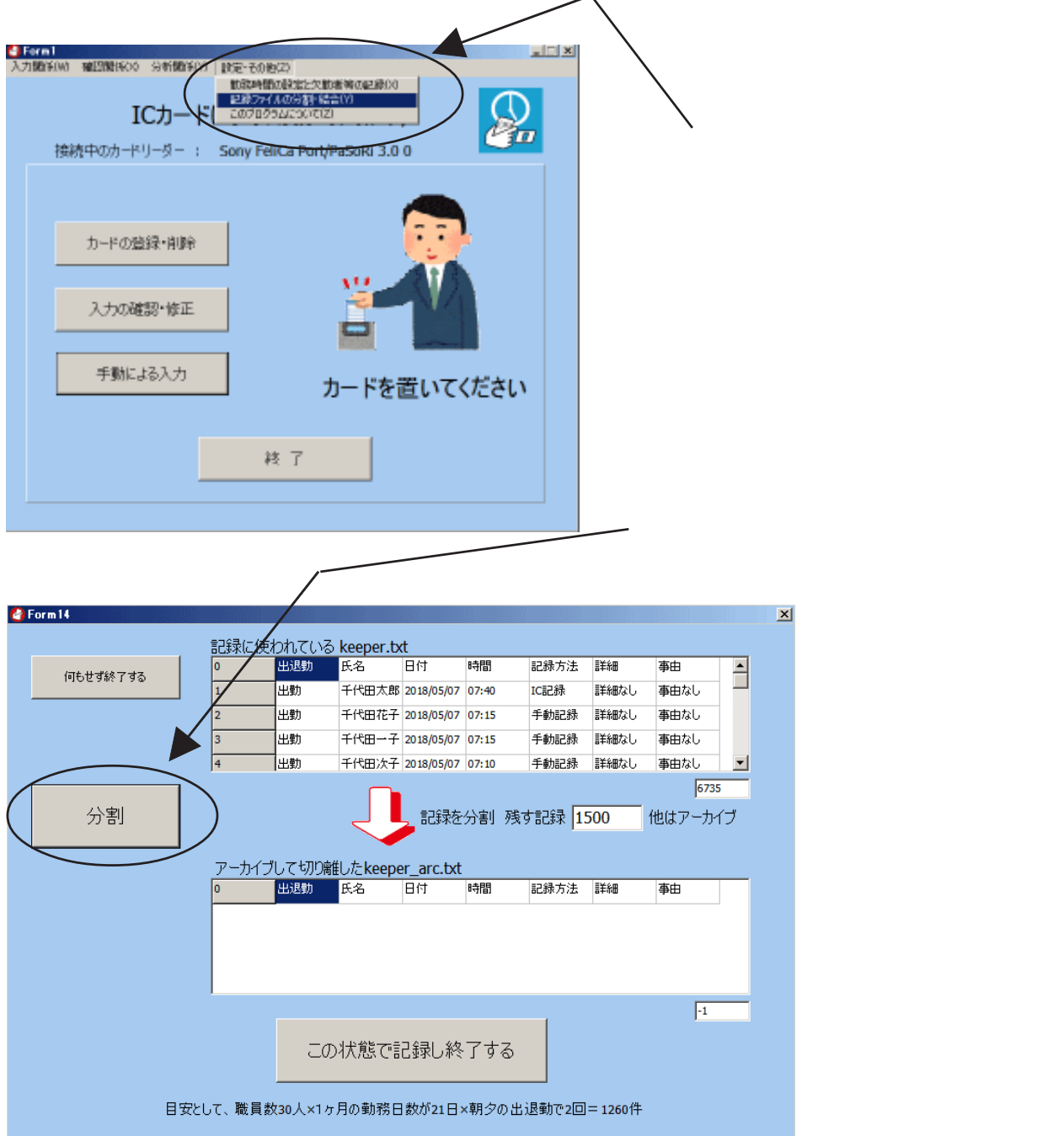

分割したファイルが、記録が進み、また大きくなってきたら、いったん切り離してアー カイブされた記録を結合して、再度、必要な記録だけを残すようにします。

月報を作る際にも、Excelに渡されて分析に利用されるのは、切り離した最新の記録だけになります。転送に時間がかかる場合などにも、切り離しておくと便利です。

## 備考への事由の入力

月報の一覧には備考欄がありますが、記録時に、その事を併せて記録しておくと、月 報を作った際に、備考欄に反映されるようになりました。

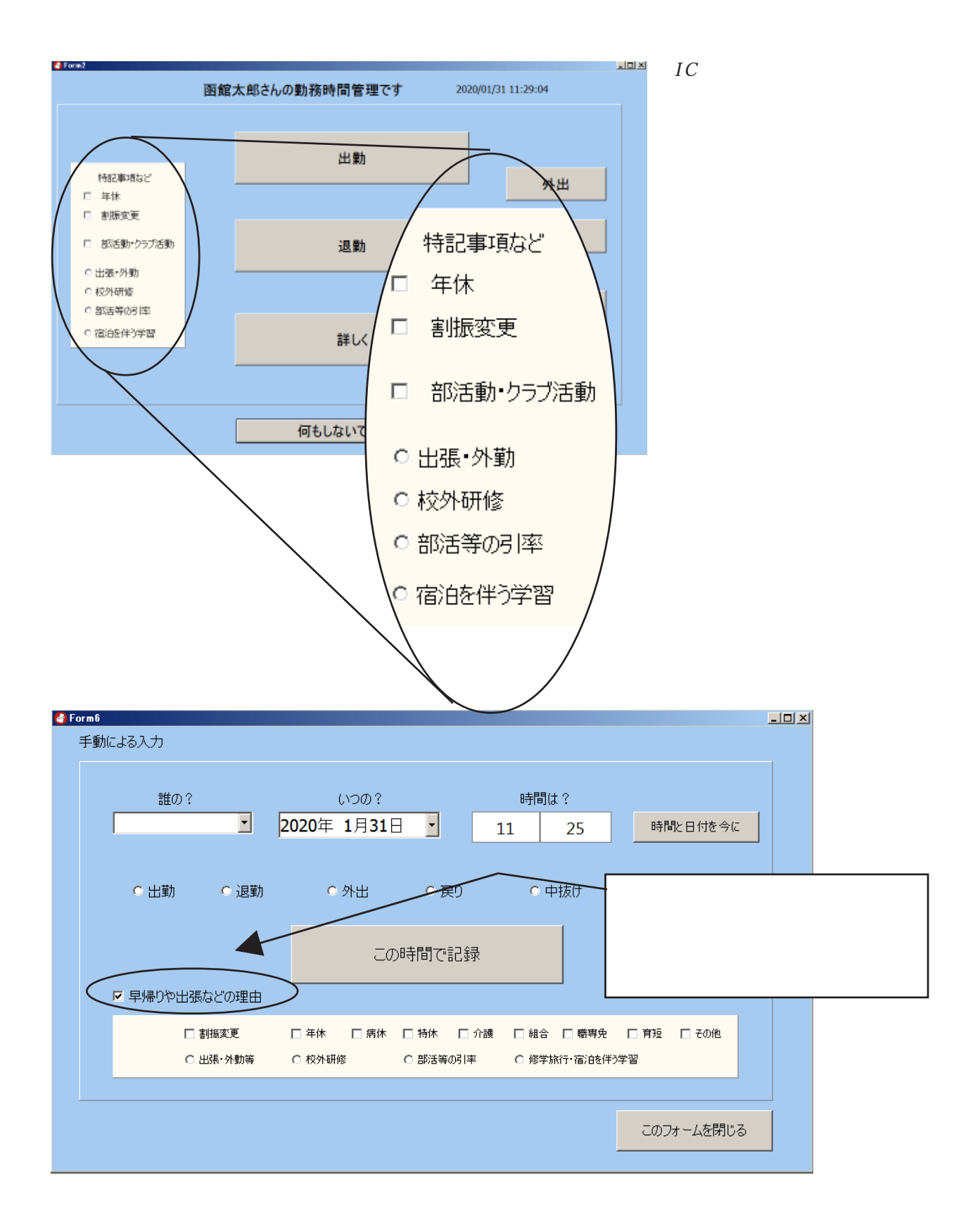

| 27 | なった在校等時間」は | 、表(                | の上段-中断で求めた | 道です。日毎22家 | めた値は上の表です      | •     | 中抜けと休憩を滅じた在校等時間 176:15<br>所定の動務時間から休暇等を除く 127:55<br>超過となった在校等時間 48:20 |  |
|----|------------|--------------------|------------|-----------|----------------|-------|-----------------------------------------------------------------------|--|
|    | 合 計        |                    | 17         | 2:00      | 189:00         | 48:20 | 注:超過の集計は朝夕                                                            |  |
|    | 07.03      | ~ 17.50            |            |           | 10:47          | 0247  |                                                                       |  |
|    | 07:05      | $\sim$             | 20:13      |           | 13.08          | 04:38 |                                                                       |  |
|    | 06:45      | ~                  | 14:50      |           | 08.05          | 01:25 | 校外研修                                                                  |  |
|    |            | ~                  |            |           |                | 00:00 |                                                                       |  |
|    |            | ~                  |            |           |                | 00:00 |                                                                       |  |
|    | 07:06      | ~ 18:17<br>~ 18:17 |            |           | 11:07<br>11:11 | 02:41 |                                                                       |  |
|    | 07:10      |                    |            |           |                | 02:37 |                                                                       |  |
|    | 07:11      | ~                  | 19:05      |           | 11.54          | 03:24 |                                                                       |  |
|    | 07:12      | ~                  | 21:14      |           | 14:02          | 05:32 |                                                                       |  |
|    | 0000       |                    | 18:48      |           | 11:48          | U3:18 |                                                                       |  |

月報の中に、備考が示された例です。 出張・外勤、校外研修、部活の引率、宿泊を伴う学習などが選択可能です。

出張の際に、前日が旅行日になっていて、職場を早く退勤するときなどに、こうした注があ ると、早く帰っている理由が分かるので、便利です。

### 欠勤者の入力と表示

勤務時間管理をしていると、ICカードの入力を忘れる人が必ずでてきます。

勤務時間管理をしている際に特に困るのが、記録がないところは、欠勤なのか入力忘れをしたのかということを確認する作業が必要になることです。

そこで、新しいPunch\_Outでは、欠勤者を入力し、一覧表に出退勤の時間と併せて表示できるように改良されました。

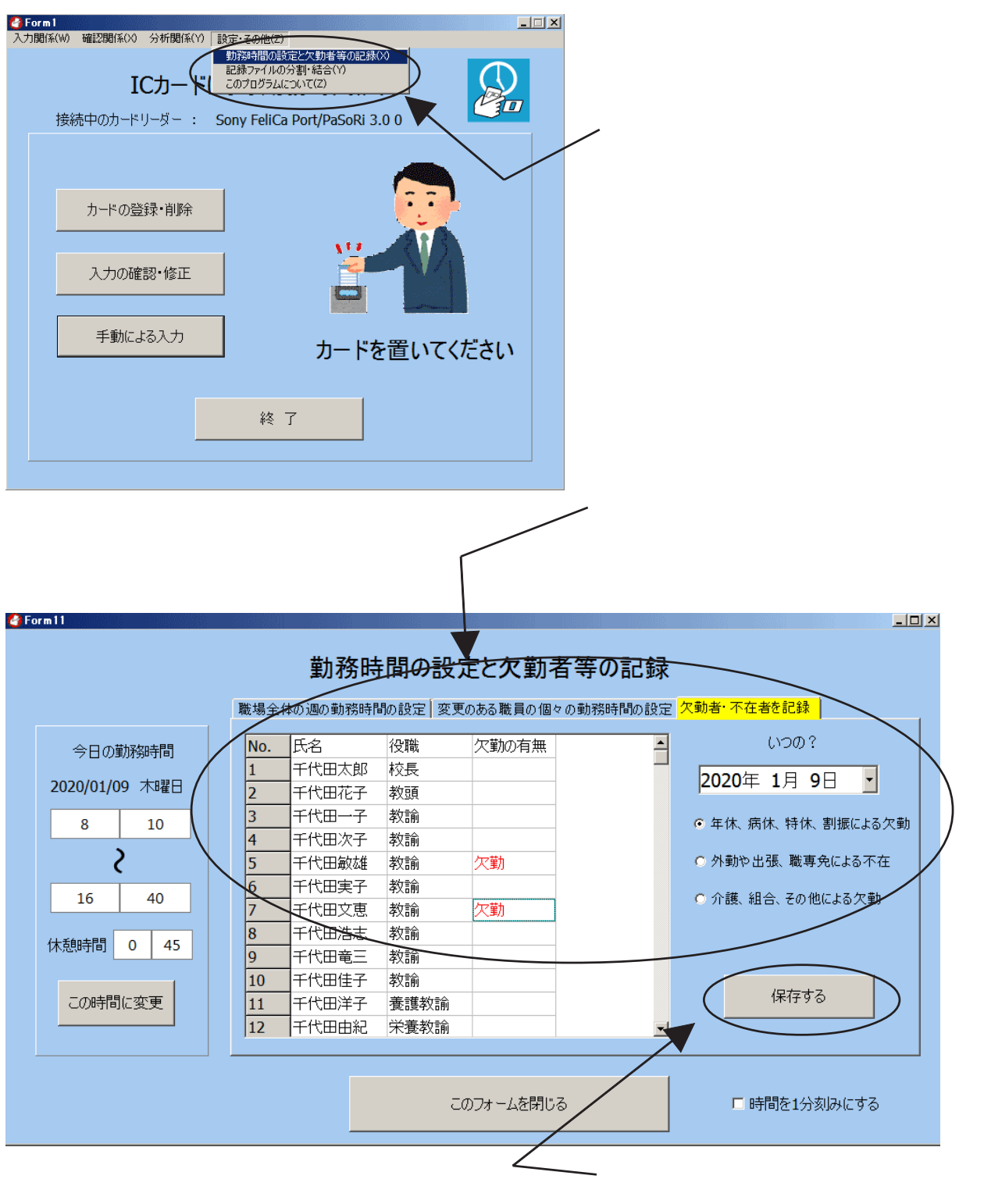

て、欠勤の記録は完了です。

## 欠勤者の確認と表示

出退勤の記録と欠勤者の記録を表示するには、次のようにしま

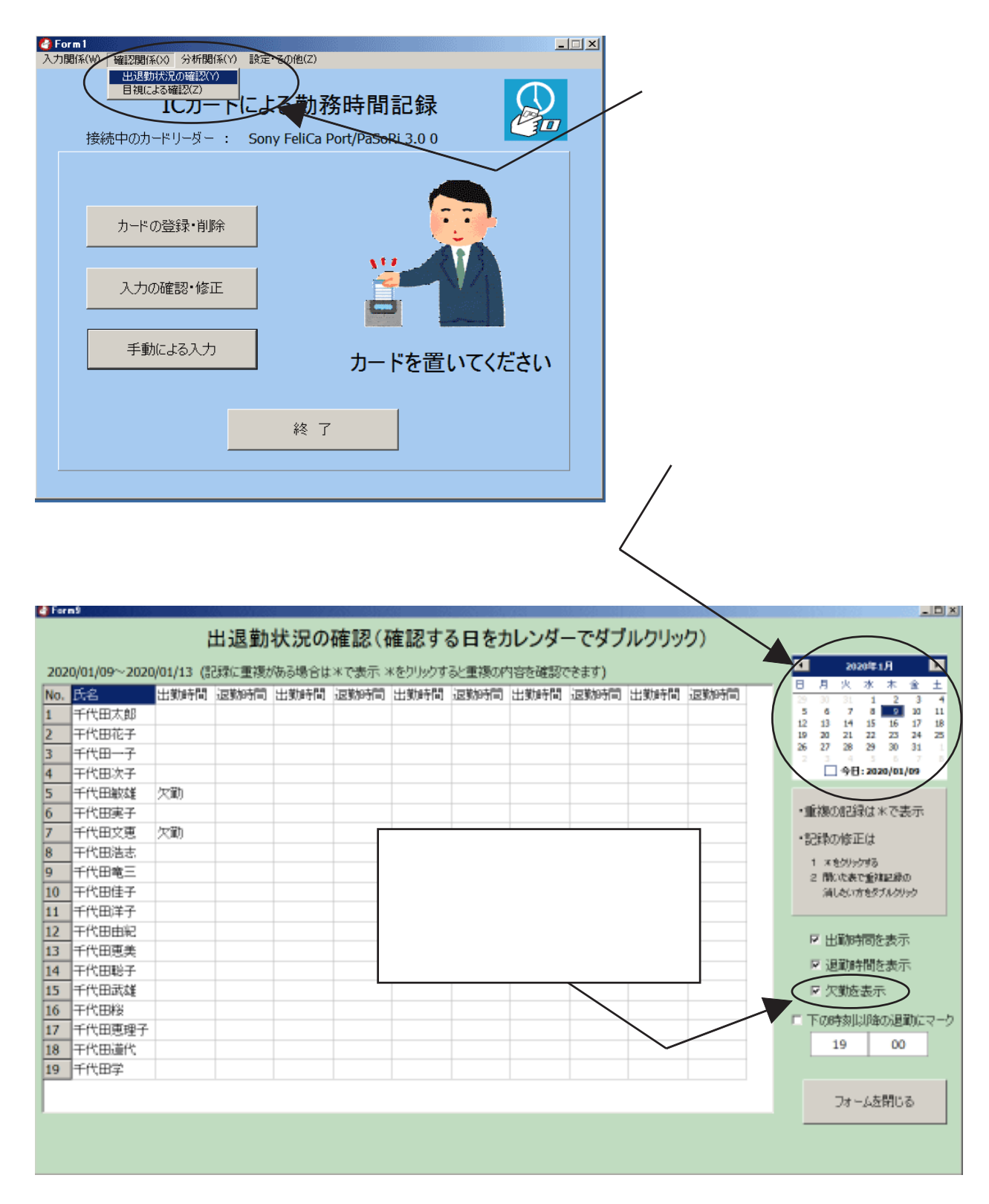

欠席者の情報と、出退勤の情報は別々のファイルに記録され、勤務時間管理の時間計 算に使われる出勤、退勤のデータとは混濁しないように配慮しています。

# 出退勤の記録の修正

出退勤の記録については、次の方法で修正することができるようになっています。

| 21:05 | 07:45  | 20:15  | 07:50        | 19:35   | 07:55      | 20:35               | ――――――――――――――――――――――――――――――――――――― |
|-------|--------|--------|--------------|---------|------------|---------------------|---------------------------------------|
| 16:55 | 17:40* | 18:00  | 07:40        | 17:05   | 07:37      | 16:45               | などで、重複した記録ができることれ                     |
| 17:20 | 07:40  | 17:35  | 07:50        | 17:00   | 07:49      | 17:05               | あります。(重複時には*マーク)                      |
| 17:05 | 08:00  | 16:50  | 08:00        | 17:10   | 08:00      | 17:05               |                                       |
| 17:05 | 07:50  | 16:45  | 09:50        | 16:45   | 07:45      | 17:00               |                                       |
| 16:45 | 07:30  | 16:45  | 07:10        | 16:45   | 07:41      | 16:45               |                                       |
| 16:45 | 07:00  | 16:45  | 06:00        | 16:45   | 07:09      | 16:45               |                                       |
| 11:35 | 07     | 出退勤 氏名 |              | 時間      | 記録方法 詳細    | <br>⊕⊞              |                                       |
|       | 6336   |        | 主于 2019/03/1 | 3 07:35 | 于朝記称詳細     | なし 事田なして<br>ちし 事由ちし | $\supset$ $\land$                     |
| 12:30 | 6/38   |        | ±+ 2019/03/1 | 3 17:40 | 于朝后亡亦不言非命助 | GU 事田/Ju            | ▲ 「 * マーク ,をクリックすると                   |
|       |        |        |              |         |            |                     | キスコペのリストがまったわます。                      |
|       |        |        |              |         |            |                     | のる記録のリストが衣小されますの                      |
|       |        |        |              |         | ರೂತ        | 表を上にずらす             | で、 <u>いらない方の記録をダブルクリ</u>              |
|       |        |        |              |         |            |                     | <u></u>                               |
|       |        |        |              |         |            |                     |                                       |

記録漏れなどによる空欄には、直接その空欄に時間を入力できます。その週の勤務な どを一覧に表示して、記入漏れの空欄があった場合は、その欄をクリックして、時間を 入力します。

時間の入力は、数字キーを押して「07:10」の 記入漏れの空欄でクリックすると、時 ように入力します。間違った表記かどうか 間を入力する画面が表示されます。 チェックして、空欄に書き込みます。 🕗 Formů Label 16 出退勤状況の確認(確認する日をカレンダ-・でダブルクリック) ۰. Þ 2018年6月 2018/06/18~2018/06/22 (記録に重複がある場合は※で表示 ※をクリックすると重複の内容を確認でき) H Ē 木 火  $\pm$ 出熟時間 退熟時間 出熟時間 退熟時間 出熟時間 退熟時間 出熟時間 退熟時間 出勤時間 退勤時間 No. 氏名 22:00 函館太郎 07:10 17.00 07:15 07:45 3 4 5 В 16:15 05:00 17:47 6 10 11 12 13 14 17 18 19 20 21 24 25 26 27 28 15 72 29 35 面館次郎 07:00 19.00 23 30 2 19:12 07:01 19:30 06:45 19:00 07:00 18:25 07:00 函館三郎 07:12 07:14 14:40 07:10 07:04 17:10 18:10 17:00 07:15 16:40 3 □ 今日: 2020/01/31 4 07:40 面前四郎 07:46 18:10 07:43 19:00 17:45 07:35 16:42 07:45 18:30 Form16 × 函館五郎 07:38 17:05 ・重複の記録は米で表示 6 面館六郎 07:13 16:45 函館太郎 1 とを切らける □ 割振定剤 8 9 2 間いた表で動物記録の 7 □ 年休 淘したい方をダブルクリック 2018/06/22 出勤 3 予約時的記録の時間時や協正は 4 5 6 ○ 出潮-外動 下のチェックポックスなども活用 ○ 校外研修 07:00 1 2 3 ○ 部活動・クラブ活動 ☑ 出勤時間を表示 ☑ 逗勤時間を表示 0 Clear この値で記録 □ 欠勤を表示 □ 入力済みの値も修正 □ 入力済みの値を消す □ 下の時刻以降の退勤にマーク 19 00 フォームを閉じる

この度の安衛法で示された勤務時間管理ですが、タイムカードやICカードなどを使っ て客観性を持った記録とすることが大切だとされています。既に記録した時間をむやみ に修正することは、ともすればこの趣旨を損なってしまいかねません。

そのため、既に記録された時間を、後で一覧表を使って修正する場合は、次の手順を 踏むようにして、記録を修正される方に意識していただくようにしました。

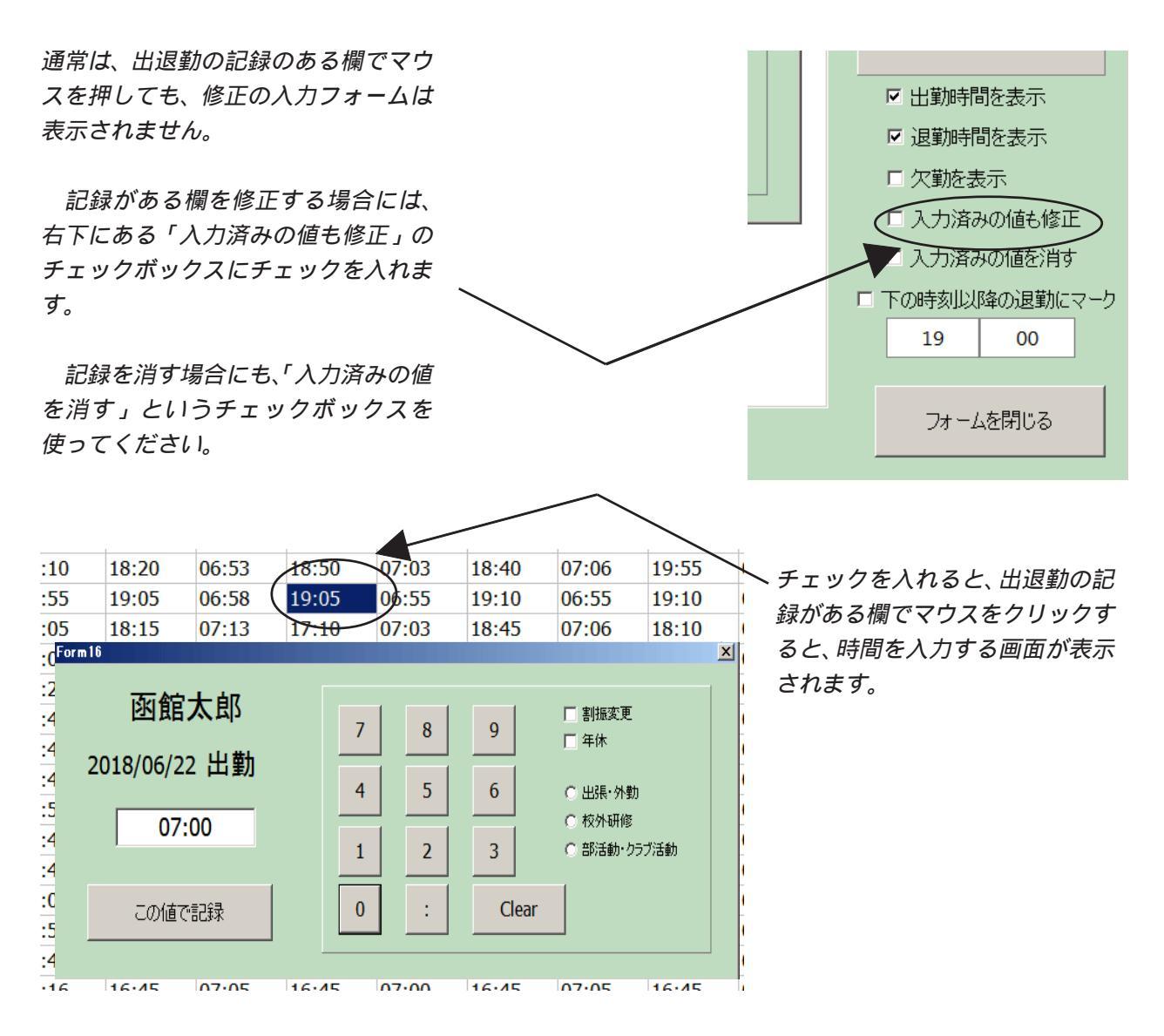

Punch\_Out では記録された出退勤の時間に、「IC記録」、「手動記録」など、記録された 手段の情報も付加されています。一覧表から、時間を入力したり修正した場合には、注 記として「一覧記録」という情報が付加され、後日修正された記録であることが分かる ようにしています。

また、Punch\_Out を校内LAN で運用しているケースも増えてきており、出退勤時刻の修 正を行った際に、校内LANの環境によってはテキストファイルの書換えに時間がかかる場 合も散見されるようになりました。そのため、この度の改良では、テキストファイルの 書き換えを行っているときには、「wait!」のマークが表示されるようにして、次の操作 のタイミングがユーザーに分かりやすいようにしました。